## Jak prohlížet rozvrhy rozvrhových kroužků prezenčního studia FAI v IS STAG

Zde naleznete návod jak hledat rozvrh jednotlivých rozvrhových kroužků v 7 bodech.

1) V internetovém prohlížeči zadejte adresu portálu UTB <u>http://portal.utb.cz</u>

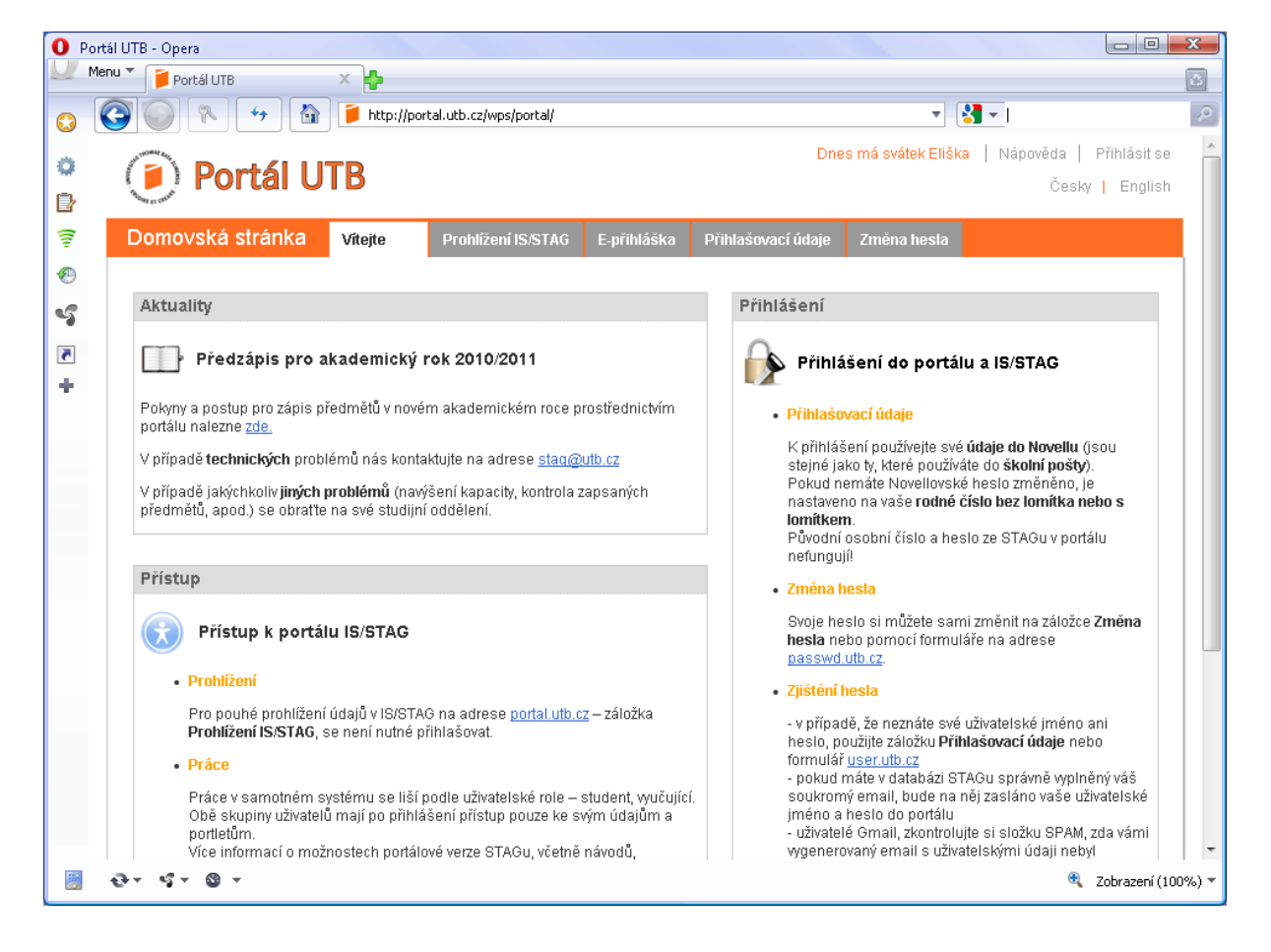

2) ze záložek vyberte Prohlížení IS/STAG a objeví se vám následující okno

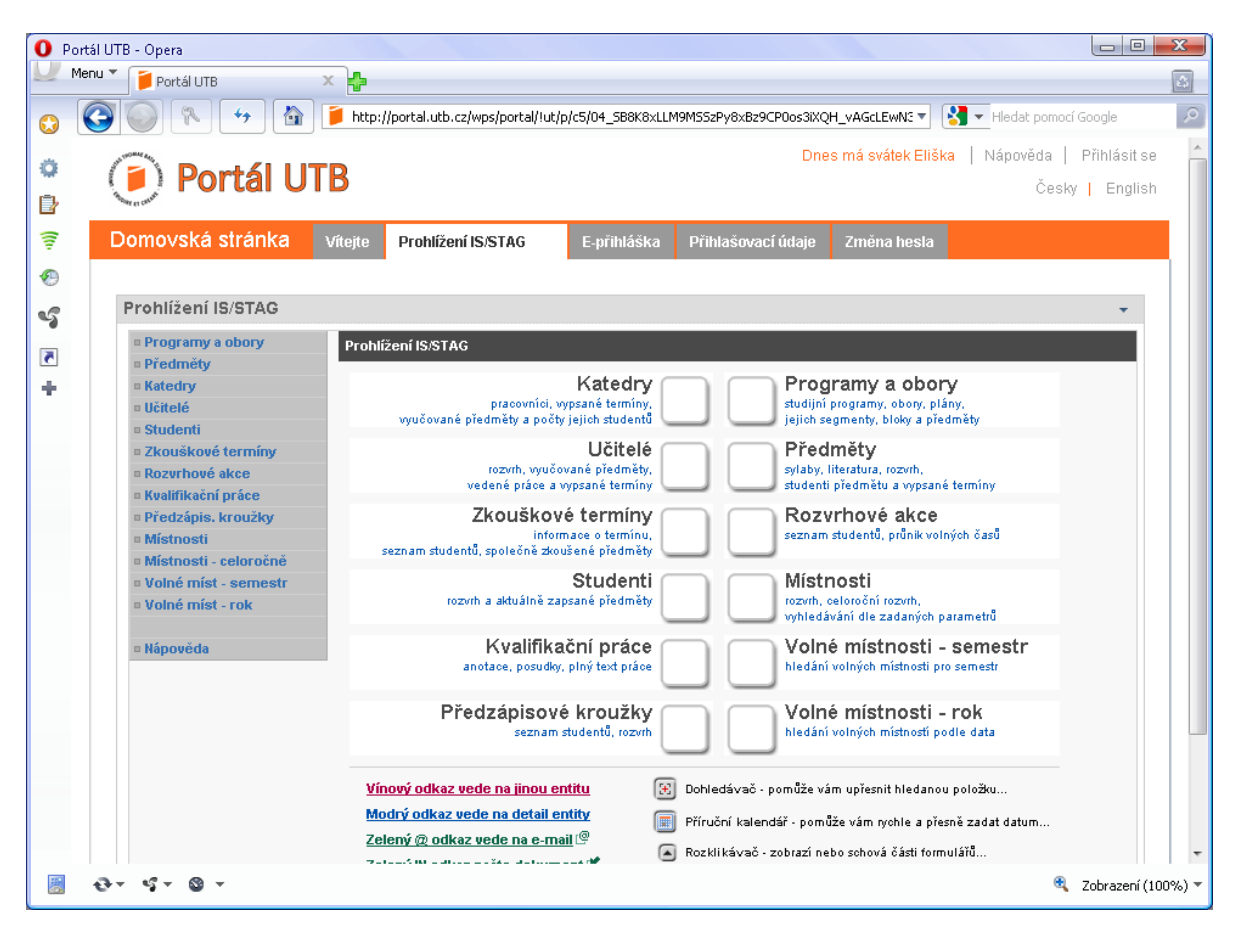

3) Kliknětě na Předzápisové kroužky a objeví se vám následující okno

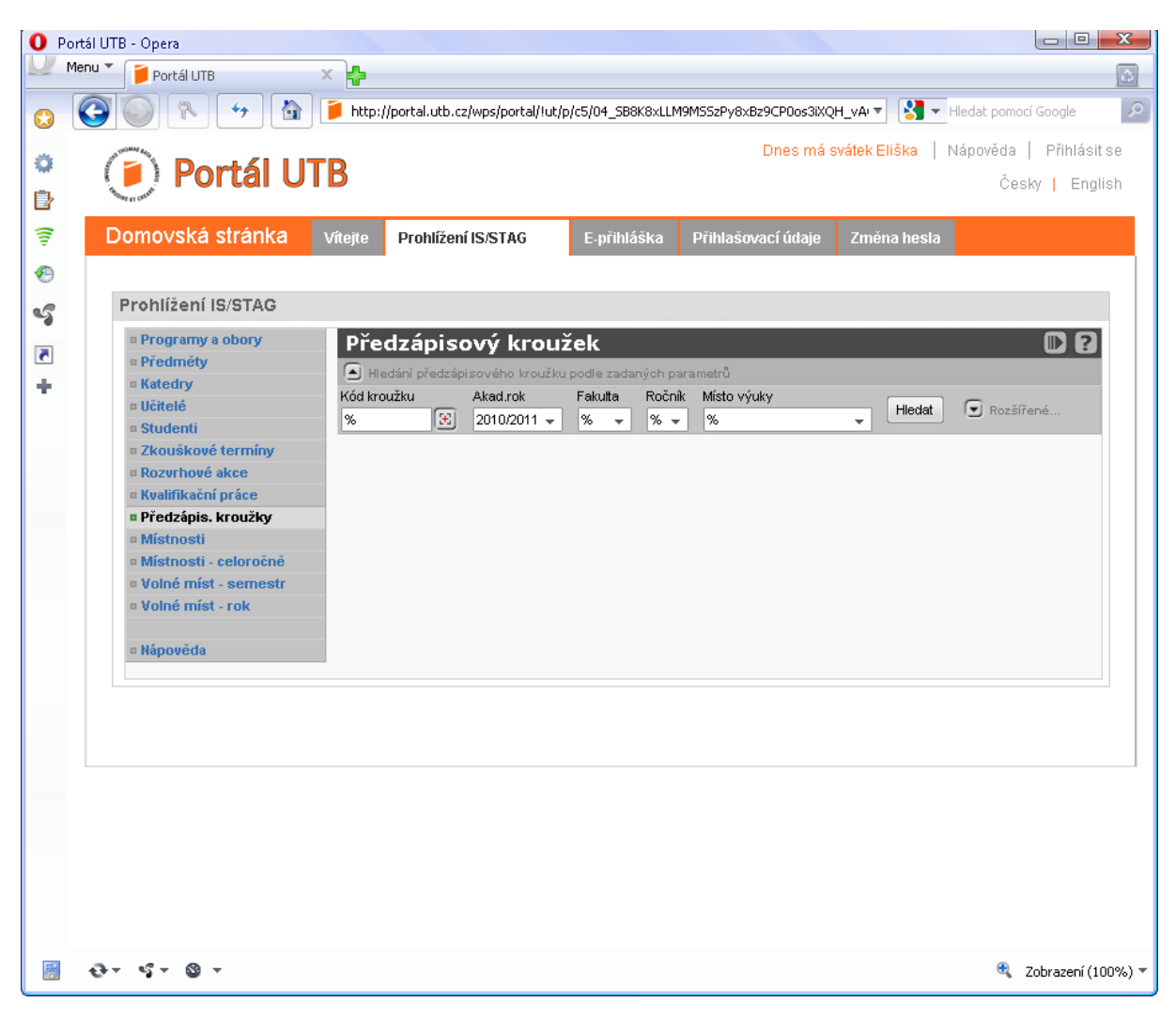

4) Do pole Kód kroužku zadejte před znak % číslo od 1 do 5 podle toho, jaký jste ročník studia a v poli Fakulta vyberte FAI. Klikněte na tlačítko Hledat

| <b>O</b> Po | Portál UTB - Opera                                                                                                    |                  |
|-------------|----------------------------------------------------------------------------------------------------|------------------|
| <u>U</u> •  | Menu 🗡 📔 Partal UTB 🛛 🗙 🏠                                                                                                    | 4                |
| 0           | 💽 🦢 💦 🤫 👔 🍺 http://portal.ub.cz/wps/portal/lub/p/c5/04_S88K8xLLM9M552Py8x8z9CP0os3XQH_vAGcLEW/L5ZMJA08DPxNih319_AWMLY6E 🛪 😫 🖛 Hieldst pomoci Google | Q                |
|             |                                                                                                    | Přihlácit co     |
| 0           |                                                                                                    |                  |
| D           | Ceshy Ceshy                                                                                                    | English          |
| 7           | Domovská stránka Vitejte Prohlížení IS/STAG E-příhláška Přihlašovací údaje Zména hesla                                                              |                  |
| <b>9</b>    |                                                                                                    |                  |
|             | Prohlížení IS/STAG                                                                                                    | -                |
| 5           | Promotive advory Děsta state state                                                                                                    |                  |
| 5           | Předměty     Předcá přistovy Ni koužek     Ni kouže na koncentral     Předcá přistovy Ni koužek                                                     |                  |
| +           | Katedry Kód kroužku Akadrok Fakulta Ročnik Mistovýuky                                                                                               |                  |
|             | Studenti     1%                                                                                                    |                  |
|             | a Zkouškové termíny                                                                                                    |                  |
|             | = Kozvrhove akce                                                                                                    |                  |
|             | = Předzápis. kroužky                                                                                                    |                  |
|             | a Mistosti                                                                                                    |                  |
|             | = Mastrative Conference                                                                                                    |                  |
|             | a Volné míst - rok                                                                                                    |                  |
|             | = Nápověda                                                                                                    |                  |
|             |                                                                                                    |                  |
|             |                                                                                                    |                  |
|             |                                                                                                    |                  |
|             |                                                                                                    |                  |
|             |                                                                                                    |                  |
|             |                                                                                                    |                  |
|             |                                                                                                    |                  |
|             |                                                                                                    |                  |
|             |                                                                                                    |                  |
|             |                                                                                                    |                  |
|             |                                                                                                    |                  |
|             |                                                                                                    |                  |
|             | 😌 र 🕼 र 🕲 र                                                                                                    | brazení (100%) 🔻 |

5) Najeďte posuvníkem tak, aby se vám zobrazil v seznamu požadovaný rozvrhový kroužek. Informace o tom rozvrhovém kroužku získáte tak, že kliknete na kód kroužku

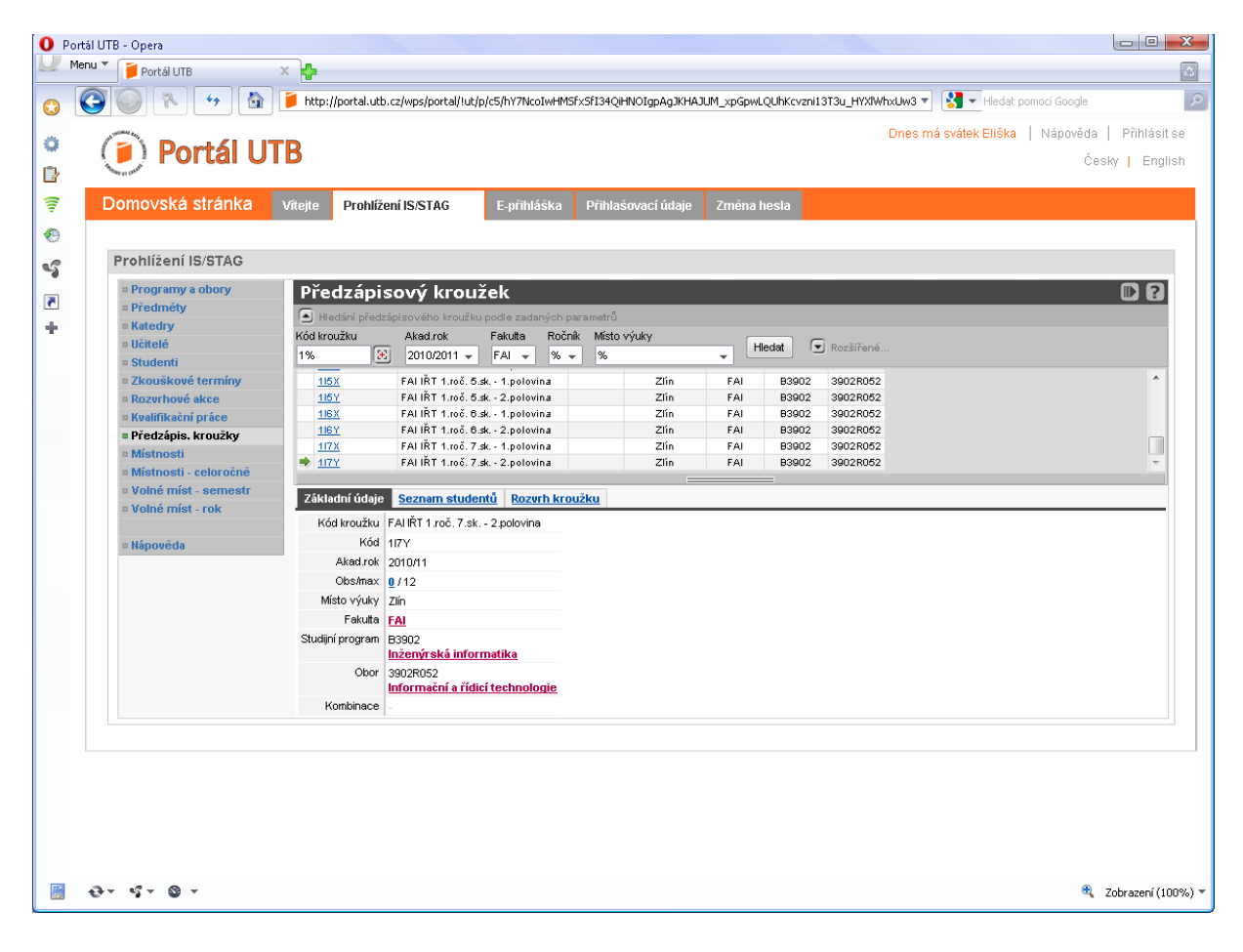

| O Portál UTB - Opera                                                                                                    |                                        |
|----------------------------------------------------------------------------------------------------|----------------------------------------|
| Menu Protál UTB X                                                                                                    | 4                                      |
| 👩 🚱 💿 🛝 😽 📓 🍺 http://portal.utb.cz/wps/portal/lut/p/c5/hY7LboMwFEQ_6d4Y18CSUQo2ITaToANkki.aBSWAIpeHv75Eap2p2pajmTlQwuK2Ho7Rt52bX2 🛛 🚷 🖝 Hedst pomoci Google                                                                                                    | P.                                     |
| Dnes má svátek Eliška   Nápověda                                                                                                    | Přihlásit se                           |
| • (i) Portál UTB                                                                                                    | sky   English                          |
|                                                                                                    | Sity   English                         |
| Domovská stránka Vítete Prohlížení IS/STAG E-přihláška Přihlašovací údale Změna hesta                                                                                                    |                                        |
|                                                                                                    |                                        |
|                                                                                                    |                                        |
| Proniizeni is/s rAG                                                                                                    |                                        |
| Předzápisový kroužek Tisk/export: PER Z CARA                                                                                                    |                                        |
| ereminey     Skatedry     Miedání předzápisového kroužku podle zadaných parametrů                                                                                                    |                                        |
| <ul> <li>Učitelé Kód kroužku Akadrok Fakuta Ročnik Misto výuky Hedat V Rozšířené</li> </ul>                                                                                                    |                                        |
| • Studenti 1% Culluant + FAI + % + %                                                                                                    |                                        |
| ■ Zkouskové termíny <u>15%</u> FALIRT 1:rő. 5.#. 1.polovina Zlín FAL 83902 39028052<br>■ Downhowé date. <u>15%</u> FALIRT 1:rő. 5.#. 2.polovina Zlín FAL 83902 39028052                                                                                                    | <b>^</b>                               |
| Kvalifikovance     Ibž. FAI kT 1:06 Sak - Lopolovina     Zín     FAI     B3902     3902R052                                                                                                    |                                        |
| Předzápis. kroužky     IISY FALIŘT 1.100. 6.84 2. polovina Zlín FAL B3902 3902R052                                                                                                    |                                        |
| ■ Mistnosti     ■ 1/1/2 FATIK11:roc.7.4c.1.polovina ZInn FAT BS402 3902K052     ■ 1/7/ FATIK11:roc.7.4c.2.polovina ZInn FAT BS402 3902K052                                                                                                    | -                                      |
| a Mistnosti - celoročně                                                                                                    |                                        |
| e Volné míst - semestr Základní údaje <u>Seznam studentů</u> Rozvrh kroužku                                                                                                    |                                        |
| Semestr Zmní semestr v Tabulka 🕓 Grafické 💿                                                                                                    |                                        |
| In Nápověda         405.00         409.00         411.00         411.00         412.00         413.00         414.00         415.00         416.00         417.00         418.00         417.00         418.00         412.00           1.         2.         3.         4.         5.         6.         7.         8.         9.         10.         11.         12.         13.         14.                                                                                                    | 15.                                    |
| 08:00 09:00 10:00 10:00                                                                                                    | 22:00                                  |
| Po <u>AUMATMAI PA</u> <u>AUMATMAI PA</u> <u>AUBIA1POE FA</u> <u>AUBIA1POE FA</u> <u>AUBIA1POE FA</u> <u>AUBIA1POE FA</u> <u>AUBIA1POE FA</u> <u>AUBIA1POE FA</u>                                                                                                    |                                        |
| 20.9.10 - 20.12.10 20.9.12.10 20.9.12.10 20.9.10 20.12.10 20.9.10 20.12.10                                                                                                    |                                        |
|                                                                                                    |                                        |
| 51:107 & 51:107 & 54:107 & 54:107 & 54:107 & 54:107 & 54:108 & 54:107 & 54:108 & 54:108 & 54:                                                                                                    |                                        |
| 47:00 9:00 4:00 10:00 4:000 11:00 4:000 11:000 11:00 4:000 11:00 4:000 11:000 11:0000 11:000 11:000 11:000 11:000 11:000 11:000 11:0000 11:000 11:0000                                                                                                    |                                        |
| $\mathbf{St} = \begin{bmatrix} \frac{51+107}{6} & \frac{51+219}{6} & \frac{51+219}$ |                                        |
| 410.00 12.00P 414.00 17.00P 417.00 19.00P                                                                                                    |                                        |
| Čt AURKSANTRO SA AURKSANTRO SA                                                                                                    |                                        |
| 23.9.10 · 23.12.10 23.9.10 · 23.12.10 23.9.10 · 23.12.10                                                                                                    |                                        |
|                                                                                                    |                                        |
| 50                                                                                                    |                                        |
| Ne                                                                                                    |                                        |
| Legenda: [Přednáška [Cvičení] Seminář] 🖾 Detail rozvrhové akce & Vyučující rozvrhové akce Dnes je Sudý týden                                                                                                    |                                        |
|                                                                                                    |                                        |
|                                                                                                    |                                        |
|                                                                                                    | Tohrozoní (100%) > =                   |
|                                                                                                    | <ul> <li>200razeni (100%) *</li> </ul> |

## 6) Rozvrh rozvrhového kroužku zobrazíte po kliknutí na odkaz Rozvrh kroužku

7) Export do PDF pro tisk provedete tak, že kliknete na ikonu PDF a dostanete následující v případě, že máte nainstalovánu podporu prohlížení PDF souborů

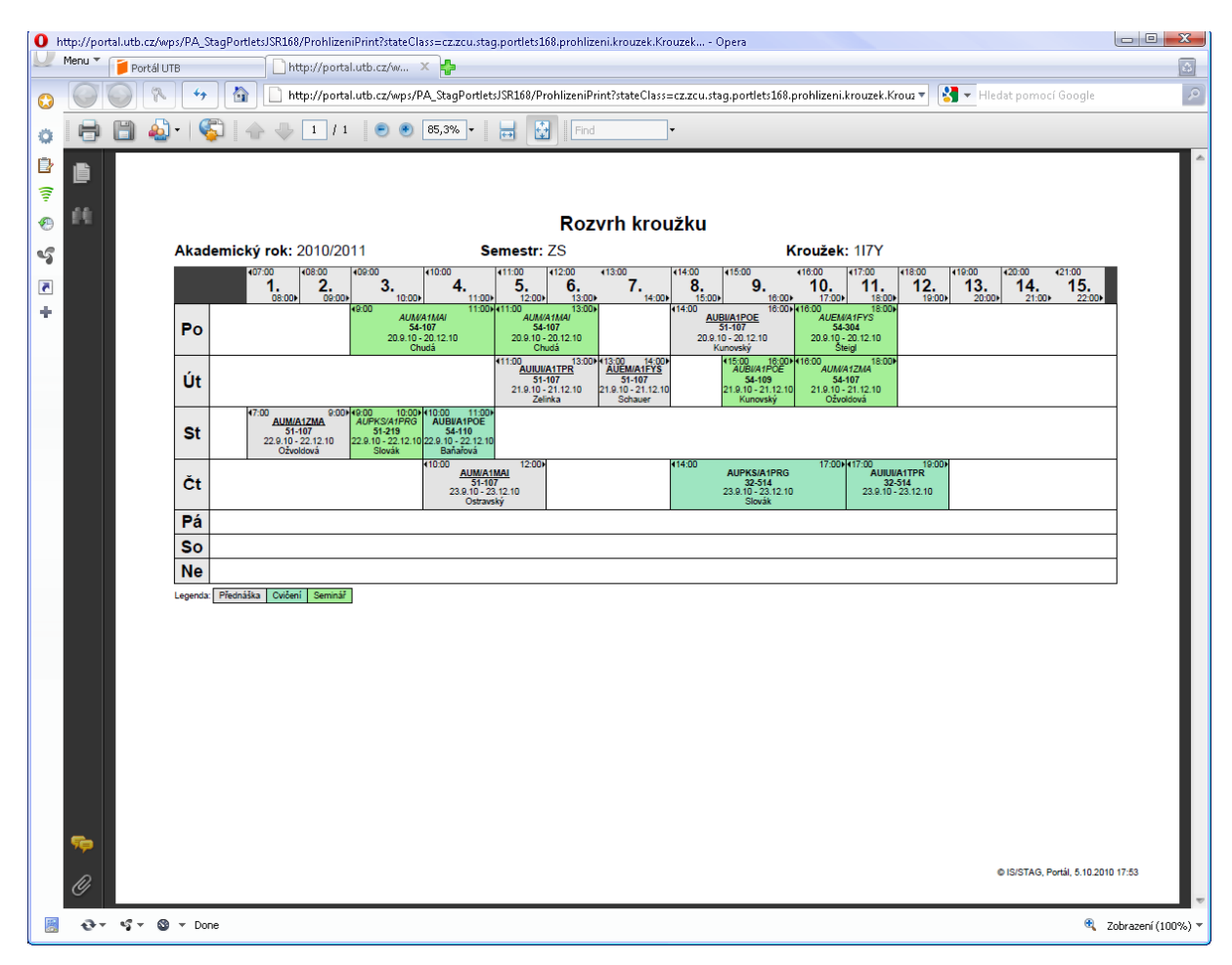